# Windows Live Mail 2009

## Avoir en main :

Avant de commencer, assurez-vous d'avoir les éléments suivants à portée de la main :

- Nom d'utilisateur du courriel (votre adresse de courriel complète) et mot de passe
- Les paramètres du serveur pour votre courriel <u>voir ici pour un article distinct contenant ces paramètres à titre</u>

# de référence

## Configuration de Windows Live Mail 2009 et ajout d'un nouveau compte de courriel :

- 1. Ouvrez Windows Live Mail.
- 2. Dans le coin inférieur gauche, cliquez sur Ajouter un compte de messagerie.

| 10.0     |                       |
|----------|-----------------------|
|          | Courrier              |
| )<br>The | Calendrier            |
|          | Contacts              |
| 3        | Flux RSS              |
|          | Groupes de discussion |

- 3. Entrez votre adresse de courriel complète.
- Entrez votre mot de passe. Si vous vous servez d'un ordinateur personnel, nous vous recommandons de cocher Mémoriser ce mot de passe afin de ne pas avoir à entrer les données de connexion chaque fois que vous ouvrez Windows Live Mail.

| Si vous possédez un identifiant Windows<br>un plus tard.<br>Se connecter à Windows Live | Live ID, connectez-vous maintenant. Sinon, vous pouvez en créer                          |
|-----------------------------------------------------------------------------------------|------------------------------------------------------------------------------------------|
| Adresse de messagerie :<br>xyz@example.com                                              | La plupart des comptes de messagerie fonctionnent avec<br>Windows Live Mail, notamment : |
| Obtenir une adresse de messagerie<br>Windows Live<br>Mot de passe :                     | Hotmail<br>Gmail<br>et beaucoup d'autres.                                                |
| Mémoriser ce mot de passe Nom d'affichage pour vos messages envoyés :                   |                                                                                          |
| Exemple : John Doe                                                                      |                                                                                          |
| parametres du serveur                                                                   |                                                                                          |

- 5. Entrez votre nom d'affichage tel que vous voulez qu'il apparaisse dans la section « De » lorsque vous envoyez un courriel.
- 6. Cochez Configurer manuellement les paramètres du serveur.
- 7. Choisir **POP** ou **IMAP** pour votre type de serveur.
- 8. Entrez les informations de votre serveur de courrier entrant.
- 9. Entrez le port de votre serveur entrant.
- 10. Authentifiez en utilisant Texte clair.
- 11. Votre nom de connexion consiste de votre adresse de courriel complète, y compris la portion qui se trouve après le symbole @, p. ex., exemple@xplornet.ca.
- 12. Entrez les informations de votre serveur de courrier sortant.
- Entrez le port de votre serveur sortant. Si les paramètres du serveur pour votre adresse de courriel l'exigent, choisissez SSL. Si non, passez à l'étape 14 après avoir entré votre port de serveur sortant.
- 14. Cochez Mon serveur sortant (SMTP) nécessite une authentification.
- 15. Cliquez sur Suivant.

| Ajouter un compte de messagerie                                                |
|--------------------------------------------------------------------------------|
| Où trouver des informations sur mon serveur de messagerie ?                    |
| Informations sur le serveur entrant                                            |
| Mon serveur de messagerie pour courrier entrant est un serveur POP3 🔹 .        |
| Serveur <u>e</u> ntrant : P <u>or</u> t :                                      |
| Ce serveur nécessite une connexion sécurisée (SSL).                            |
| Ouvrir la session en utilisant : Authentification en texte clair 🔹             |
| Identifiant de connexion (s'il est différent de votre adresse de messagerie) : |
| Informations sur le serveur sortant                                            |
| Serveur sortant : Port :                                                       |
| Ce serveur <u>n</u> écessite une connexion sécurisée (SSL).                    |
| Mon serveur sortant requiert une authentification.                             |
| Suivent Annula                                                                 |

## 16. Cochez Définir comme compte de messagerie par défaut.

- 17. Cliquez sur Terminer.
- 18. Nous vous recommandons de vous envoyer un courriel en guise de test afin de vous assurer que vos paramètres fonctionnent correctement. Il pourrait prendre quelques minutes avant de voir le courriel.

## Apporter des changements à une adresse de courriel existante :

- 1. Ouvrez Windows Live Mail.
- 2. Cliquez sur **Outils** et ensuite sur **Comptes**.

| Synchroniser tous les comptes de messagerie | F5      |
|---------------------------------------------|---------|
| Tout synchroniser                           | Ctrl+F5 |
| Règles de message                           |         |
| Gérer les groupes de discussion             | Ctrl+W  |
| Gérer les flux RSS                          |         |
| Comptes                                     |         |
| Options de sécurité                         |         |
| Options                                     |         |

- 3. Surlignez le courriel que vous désirez changer, puis cliquez pour le choisir.
- 4. Cliquez sur **Propriétés**.

| Courrier<br>mon adresse email (compte par<br>défaut)<br>Groupe de discussion<br>Communautés Microsoft (compte<br>par défaut)<br>Annuaire de contacts | Ajouter<br>Supprimer<br>Progrétés<br>Par défaut<br>Importer<br>Exporter |
|----------------------------------------------------------------------------------------------------|-------------------------------------------------------------------------|
|                                                                                                    |                                                                         |

- 5. Cliquez sur l'onglet **Serveurs**.
- 6. Vérifiez que votre type de compte est réglé à soit POP ou soit IMAP.
- 7. Vérifiez ou changez les informations de votre serveur de courrier entrant.
- 8. Vérifiez ou changez les informations de votre serveur de courrier sortant.
- 9. Vérifiez que votre nom d'utilisateur est votre adresse de courriel complète, y compris la portion qui se trouve après le symbole @, p. ex., exemple@xplornet.ca.
- 10. Entrez votre mot de passe de courriel de nouveau afin de vous assurer qu'il est exact.
- 11. Assurez-vous que vous accédez à votre compte en utilisant l'authentification de Texte clair.
- 12. Assurez-vous que Mon serveur requiert une authentification est coché.

| énéral       | Serveurs Sécurité Avancé                                                  |
|--------------|---------------------------------------------------------------------------|
| Inform       | tions sur le serveur                                                      |
| Mon<br>entra | serveur de messagerie pour courrier<br>nt est un serveur                  |
| Cour         | ier entrant (POP3) :                                                      |
| Cour         | ier sortant (SMTP) :                                                      |
| Serveu       | de messagerie pour courrier entrant                                       |
| Nom          | d'utilisateur de messagerie :                                             |
| Mot          | le passe :                                                                |
|              | Mémoriser le mot de passe                                                 |
| Ouv          | rir une session en utilisant l'authentification en texte clair            |
| 🔘 Ouv        | rir une session en utilisant l'authentification par mot de passe sécurisé |
| 🔘 Ouv        | rir une session en utilisant le protocole POP authentifié (APOP)          |
| Serveu       | de messagerie pour courrier sortant                                       |
| ✓ Mor        | serveur requiert une authentification Paramètres                          |
|              |                                                                           |
|              | OK Cancel Appliquer                                                       |

- 13. Cliquez sur l'onglet **Options avancées**.
- 14. Vérifiez ou changez le port de votre serveur entrant.
- 15. Vérifiez ou changez le port de votre serveur sortant.
- 16. Si les paramètres du serveur pour votre adresse de courriel l'exigent, choisissez **SSL**. Si non, ignorez cette étape et passez à l'étape 17.

| énéral Serveurs Connexion Séc  | curité Avancé                             |
|--------------------------------|-------------------------------------------|
| Numéros de ports des serveurs  |                                           |
| Courrier sortant (SMTP) :      | Par défaut                                |
| 🔲 Ce serveur nécessite une co  | onnexion sécurisée (SSL).                 |
| Courrier entrant (POP3) :      |                                           |
| Ce serveur nécessite une co    | onnexion sécurisée (SSL).                 |
| Délais d'expiration du serveur |                                           |
| Court 🖳 Lo                     | ong 1 minute                              |
| Envoi                          |                                           |
| 🔲 Scinder les messages supér   | rieurs à 60 Ko                            |
| Remise                         |                                           |
| 📝 Conserver une copie des m    | iessages sur le serveur                   |
| 📃 Supprimer du serveur ap      | rès 5 📄 jour(s)                           |
| 🔲 Supprimer du serveur ap      | rès suppression dans 'Éléments supprimés' |
|                                |                                           |
|                                |                                           |

- 17. Cliquez sur **Appliquer**, sur **OK**, et ensuite sur **Fermer**.
- 18. Nous vous recommandons de vous envoyer un courriel en guise de test afin de vous assurer que vos paramètres fonctionnent correctement. Il pourrait prendre quelques minutes avant de voir le courriel.